Bokning via informationstavla i entré

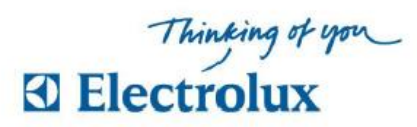

# **Anvisning ELS Vision**

Välj med pilknappar vad som skall visas Information > Register > Logga in > Språk

## Läs mer information

För "Läs mer" väljer man att markera info. Bekräfta med <u>OK</u>. Välj <u>BACK</u> för att återgå. (Svep brickan över läsaren för personlig information)

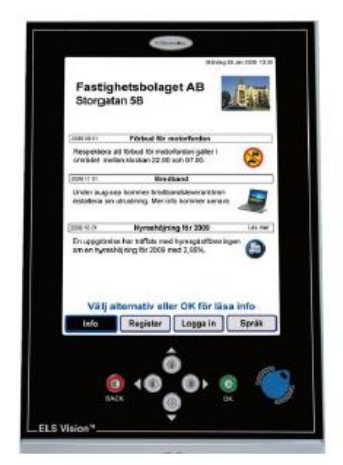

## Bokning

- Svep brickan över läsaren, personlig sida visas "Välj alternativ eller OK, för boka"
- 2 Markera Boka bekräfta med <u>OK</u> Bokningsförval visas "Välj vad du vill boka tryck OK"
- 3 Välj bokningsförval och bekräfta med <u>OK</u> Nu visas kalenderbild med passtider "Välj dag och tid, tryck OK"
- 4 Flytta markering (blinkande blå ram) och välj pass, bekräfta med <u>OK</u>. Bokningen är klar när bild med "Bokning OK" visas. Välj <u>BACK</u> för att återgå eller logga ut

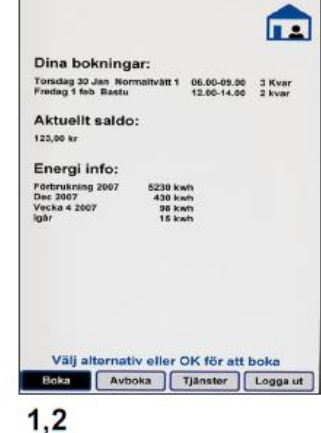

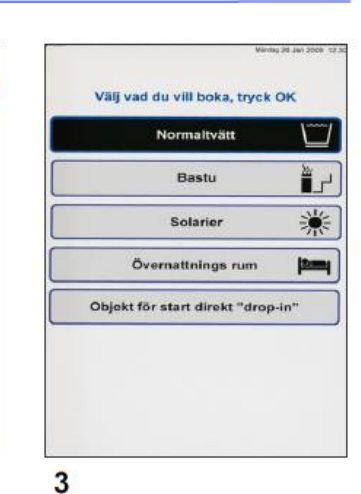

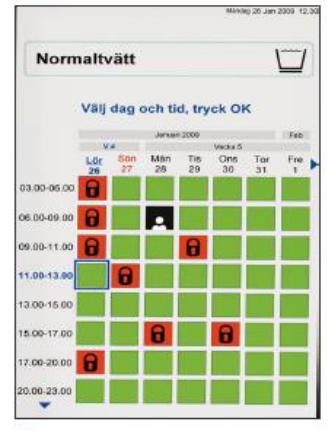

4

### Avboka

Svep brickan över läsaren, markera Avboka och bekräfta med OK. Välj sedan vad som skall avbokas, bekräfta med <u>OK</u>. Avbokningen är klar när bild med "Avbokning OK" visas. Välj <u>BACK</u> för att återgå **Bokning via webben** sker genom att logga in i systemet via nedanstående länk: <u>http://himmelsbagen.larsec.se/M5Webbokning</u>

Inloggningsuppgifterna utgörs av ert fyrsiffriga lägenhetsnummer samt lösenord. Alla lägenheter har tilldelats *ett* lösenord. Det är viktigt att alla boende byter lösenordet i samband med första inloggningen! Ert tillfälliga lösenord, som används vid första inloggningen, framgår på förstasidan av detta informationsbrev.

I webbokningen kan du förutom att boka och avboka tvättider även se dina bokningar, se aktuell status för tvättstugorna, byta lösenord och kontaktuppgifter samt lägga in påminnelser. Instruktion för byte av lösenord återfinns längre fram i detta informationsbrev.

**Bokning via applikation till smartphone** Systemet är förberett för bokning via applikation som finns tillgänglig för iPhone/Android. Applikation som skall användas är "Electrolux Vision Mobile" vilken finns att ladda ned kostnadsfritt. Du loggar in i applikationen på samma sätt som till webbokningen, och behöver vid första inloggningen ange samma adressträng som används för att logga in i webbokningen: <u>http://himmelsbagen.larsec.se/M5Webbokning</u> Du anger sedan ditt fyrsiffriga lägenhetsnummer samt ditt lösenord. (Ändra först ditt lösenord enligt instruktionen på nästa sida i detta informationsbrev.)

Det finns ytterligare ett sätt att använda applikationen, genom att använda QR -koden som återfinns på webbokningssidan. Instruktion för hur detta sker finner du på sidorna fyra och fem i detta informationsbrev.

#### Generella bokningsregler

Bokad tvättid utgår om den boende som bokat passet inte har tagit tvättstugan i anspråk efter 30 minuter.

Det är viktigt att du bokar den tiden som du tvättar.

Gemensamt för alla tre bokningssätt är att det fyrsiffriga, interna, lägenhetsnumret skall användas, lägenhetsnumret som börjar med siffran 2.

### Instruktion för ändring av lösenord

| Vision V | VEB                                          | Electrolux     |
|----------|----------------------------------------------|----------------|
|          |                                              | Fredag 5 Sep 0 |
| Info     | 📱 Min sida 🔤 Boka 📳 Status 🏾 🏶 Inställningar | 🔒 Logga ut     |
| Användar | e<br>e-post:<br>Mobil:<br>Lösenord: ****     |                |
| ammen    | Start av pass<br>Maskin klar                 | Ändra          |

Klicka på "Ändra"

| VISION W  | EB                                                             | Fraday 5 San 00:0 |
|-----------|----------------------------------------------------------------|-------------------|
| 🤃 Info    | 🛔 Min sida 🖾 Boka 🚊 Status 🏾 🏶 Inställningar                   | Logga ut          |
| ⊃åminnels | Mobil:<br>Andra lösenord<br>er<br>Start av pass<br>Maskin klar | Avbryt Spara      |

Bocka i "Ändra Lösenord"

Skriv in ett valfritt fyrsiffrigt lösenord. Enbart siffror 0-9 kan användas. Det nya lösenordet måste skrivas in i båda fälten som heter "Lösenord".

Klicka på spara.

Nu är ändringen av lösenord klar.

Instruktion för bokning via applikation med QR-kod

| Vision WEB       | Electrolux                                                                                                    |
|------------------|----------------------------------------------------------------------------------------------------|
| Välk<br>Logga ir | kommen att boka via Internet.<br>n med personligt namn och lösen.<br>Namn:<br>Lösenord:<br>Lögga in<br>Glömt lösenord |
|                  |                                                                                                    |

Version 1.2.0.2 Copyright Electrolux Laundry System Sweden AB

Logga in genom att skriva in ditt fyrsiffriga lägenhetsnummer i fältet för "Namn" och lösenordet du ändrat till ett personligt, i fältet för "Lösenord".

| Panel    | 🤃 Info     | 💄 Min sida | 📑 Boka | II Status | Inställningar | Tisdag 2 Sep 07::<br>Logga ut |
|----------|------------|------------|--------|-----------|---------------|-------------------------------|
| 📑 Du har | inget boka | t.         |        |           |               |                               |
|          |            |            |        |           |               |                               |
|          |            |            |        |           |               |                               |
|          |            |            |        |           |               |                               |
|          |            |            |        |           |               |                               |
|          |            |            |        |           |               |                               |
|          |            |            |        |           |               |                               |
|          |            |            |        |           |               |                               |
|          |            |            |        |           |               |                               |

Klicka på "Min Sida" i menyraden så får du upp ovanstående bild

Klicka på "Använd mobilen för att boka"

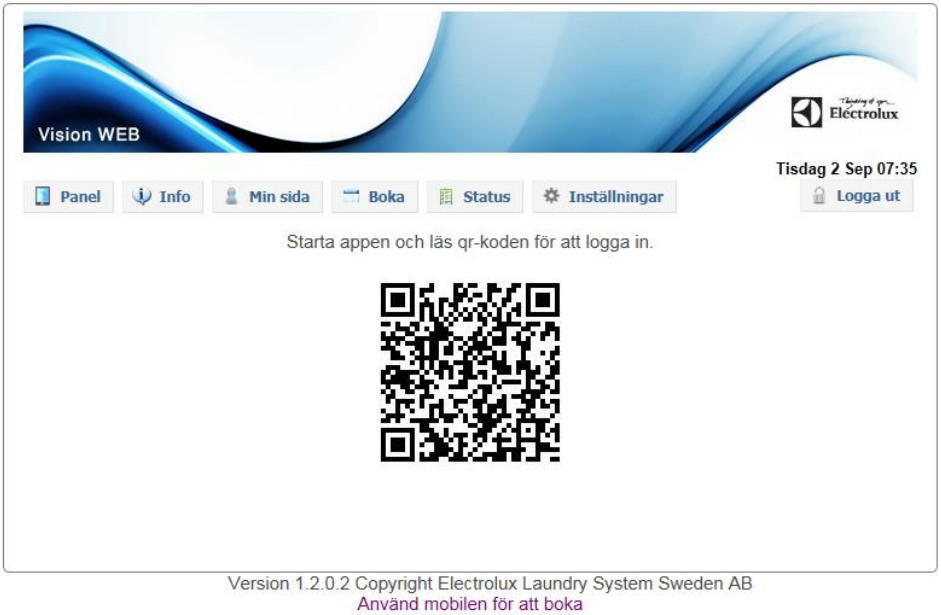

Skanna QR koden i applikationen Electrolux Vision Mobile.

När du har skannat QR koden så kommer du automatiskt loggas in på webbokningen i applikationen.

Efter att du har gjort detta första gången kommer din mobiltelefon fortsätta vara inloggad med dina uppgifter.

Med vänlig hälsning,

Brf Himmelsbågen gm. Spetsudden AB Tekniska avdelningen